### Учебник для пользователя

# **Daisy expert SX**

## • По ошибке напечатанный чек, либо отмена чека, возвращенной суммы

Когда на апарате был неправильно напечатан чек,либо пользователю вернули суммы ,нужно отменить чек на портале rs.ge,заполнив спецальное заявление,к которому прикреплен чек,который желаете отменить или его копия. Завление подписывает кассир-опеератор и отвественное лицо(менеджер).

### • Включение кассовго аппарата

Для включения кассового аппарата нажмите на кнопку в верхном в правом углу клавиатуры и удерживайте несколько секунд.

## • Вход в рабочий режим кассовго аппарата

Для входа в рабочий режим несколько раз нажмите клавишу 🚽 на клавиатуре, пока на экране не отобразится {გაყიდვა}.

Наберите число [1] и нажмите кнопку [TOTAL], на дисплее отобразится [0,00].

Чтобы выдать квитанцию, введите нужную сумму на клавиатуре и нажмите клавишу раздела [DP1]. Чек начнет печататься.

Нажмите кнопку [TOTAL], чтобы распечатать чек для клиента.

Например, чтобы написать 7 лари и 25 тетрис, введите:

- [7] [,] [2] [5] \_\_\_\_ количество
- [DP1]\_\_\_\_кнопка раздела
- [TOTAL]\_\_\_\_Распечатка

Если вы хотите ввести в чек несколько сумм, введите сумму, укажите номер раздела, затем снова введите следующую сумму, укажите раздел и т. д.

Наконец, нажмите кнопку [TOTAL], чтобы распечатать окончательный чек

## • Коррекция а и/или аннулирование неправильно введенной суммы

Если сумма введена неправильно, нажмите [С], чтобы удалить

Если вы ввели сумму, зафиксируйте ее в разделе и если вы еще не закрыли чек, нажмите кнопку [VD], сумма будет аннулирована. Нажмите кнопку [TOTAL], чтобы наконец распечатать квитанцию.

### • Печать Z счета

Обратите внимание, что в конце каждого рабочего дня обязательно распечатывать отчет о закрытии смены [Z].

Чтобы распечатать Z-отчет, нажимайте кнопку фотех пор, пока на экране не появится [Z-отчет]. Введите пароль [9999], затем нажмите клавишу [TOTAL] 2 раза. [Z] квитанция о счете распечатана.

## • Активация отключенного кассавого аппарата

После того, как антенна появится в правой части экрана, нажимайте кнопку несколько раз, пока на экране не появится надпись «Программирование», затем наберите «9999» и подтвердите нажатием кнопки [TOTAL], появится надпись «PROGR.». Наберите 1853 и нажмите [VD] В случае успеха на экране отобразится [SUCCESSFUL]. После этого вы можете продолжить работу. Если на кассе написано "სერვერ.კავ.პრობ" и/или "გააგზ.მონაც.სერ", нажмите клавишу [С] и повторите попытку перезагрузки.

### • Примечание

Если устройство написало:

"ქაღალდი გათავდა" - в аппарате закончилась бумага, вставьте новую бумагу

"შესრულდა 24 საათი" - прошло более 24 часов с тех пор, как отчет Z не был распечатан с кассы.

"შეცდომა 82"

"ാრാსწორი ღილაკი" - нажмите клавишу [C], затем [TOTAL]